## 23-24 – PREFERRED ROOMMATE SELECTION

## My.MissouriState.edu, Main Menu, Campus Life category, Housing card, Housing Application link

1) You will first be directed to the main menu for the housing application, and you will see the following page. After you have a completed housing application, you will have access to the **Preferred Roommate Selection**.

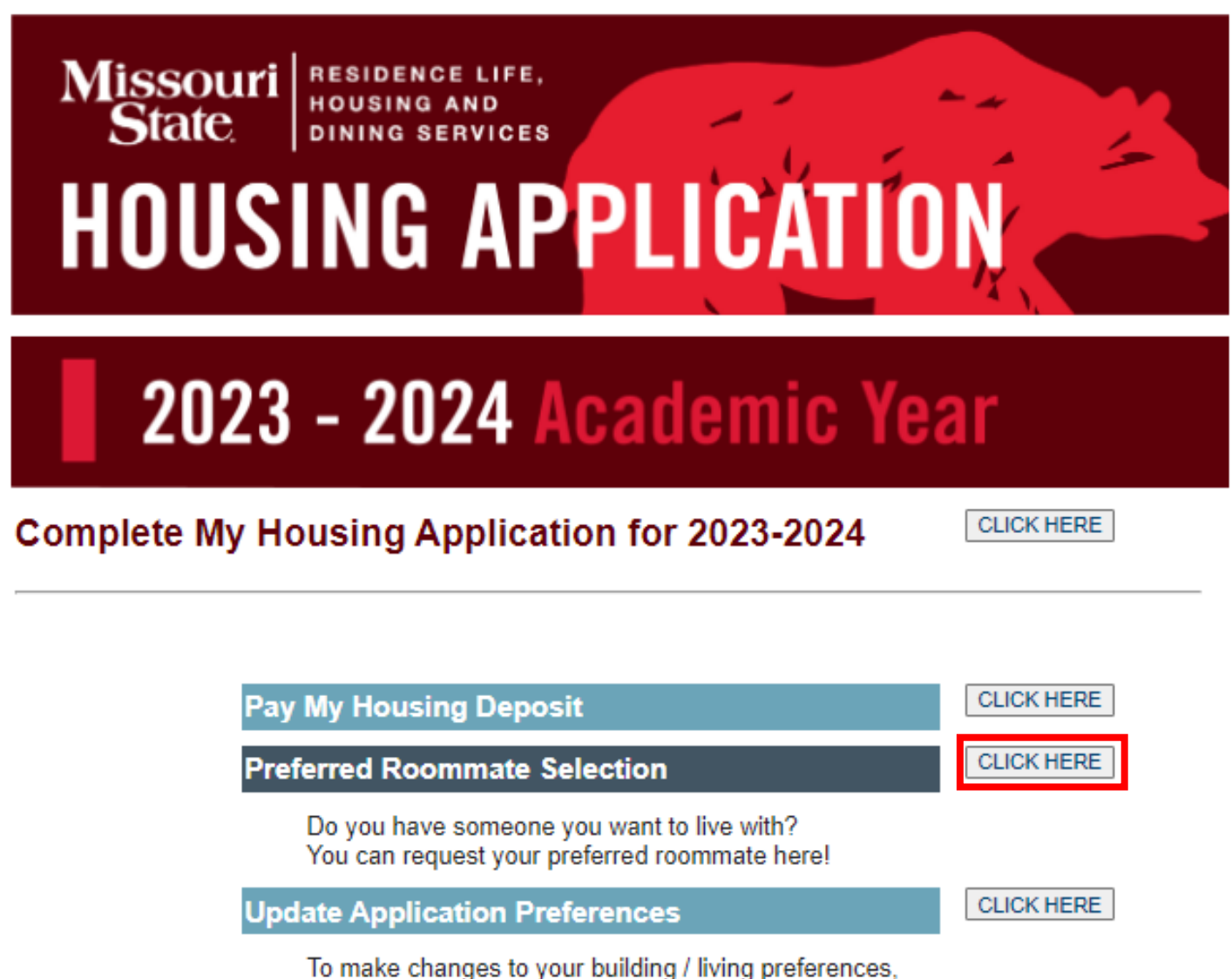

To make changes to your building / living preferences, meal plan options, roommate matching questions, and any other information on your application.

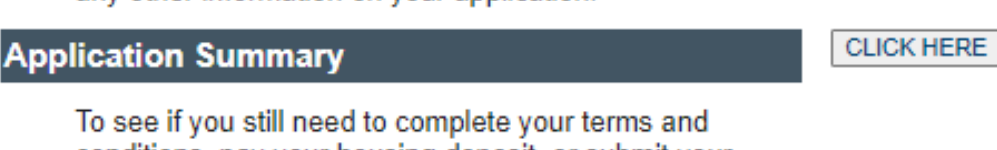

Io see if you still need to complete your terms and conditions, pay your housing deposit, or submit your meningitis records - view this application summary.

2) This will take you to a screen that will show you the following information and instructions.

## **Preferred Roommate Selection**

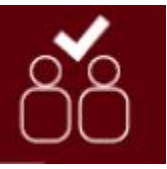

- 1. Select Create Group and then Invite.
- 2. **Search** for your preferred roommate. They MUST have a **completed** application for you to find them.
- 3. Once you find them, click **Select** and then **Finish** to save this roommate request.
- 4. That person will receive an **email with instructions** on how to accept / deny the request.
- 5. The preferred roommate request is confirmed when all statuses say Leader or Member, not just Invited.

| John Smith's Group   | Roommate        | Status  |
|----------------------|-----------------|---------|
| Leave                | John Smith      | Leader  |
| Remove               | Matt Brown      | Member  |
| Remove               | Steven Phillips | Invited |
| Invite               |                 |         |
| Phil Jamison's Group | Roommate        | Status  |
|                      | Phil Jamison    | Leader  |
|                      | Steve Brown     | Member  |
| Accept Decline       | John Smith      | Invited |
| Create Group         |                 |         |

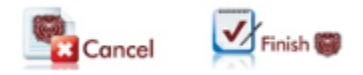

\*The image above contains various examples of the buttons you will see and what your screen will look like.

3) It is critical that you make sure to click **FINISH** at the bottom of that page when selecting someone as your preferred roommate. The information will not be saved otherwise.

4) To fully confirm your preferred roommate, make sure everybody is checking their email. Your preferred roommate will not be finalized until they **ACCEPT** their request (information will be sent to them via email).

Have any questions? Please let us know!

## **Residence Life, Housing and Dining Services**

417-836-5536 / ResidenceLife@MissouriState.edu